# Chapter 5 INSET Statement

# Chapter Table of Contents

| <b>OVERVIEW</b>                                  |
|--------------------------------------------------|
| <b>GETTING STARTED</b>                           |
| Displaying Summary Statistics on a Histogram     |
| Formatting Values and Customizing Labels         |
| Adding a Header and Positioning the Inset        |
| <b>SYNTAX</b>                                    |
| Summary of INSET Keywords                        |
| Summary of Options                               |
| Dictionary of Options                            |
| <b>DETAILS</b>                                   |
| Positioning the Inset Using Compass Points       |
| Positioning the Inset in the Margins             |
| Positioning the Inset Using Coordinates          |
| <b>EXAMPLES</b>                                  |
| Example 5.1 Inset for Goodness-of-Fit Statistics |
| Example 5.2 Inset for Areas Under a Fitted Curve |

Part 1. The CAPABILITY Procedure

## Chapter 5 INSET Statement

## Overview

Graphical displays such as histograms and probability plots are commonly used for process capability analysis. You can use the INSET statement to enhance these plots by adding a box or table (referred to as an *inset*) of summary statistics directly to the graph. An inset typically displays statistics calculated by the CAPABILITY procedure but can also display values provided in a SAS data set. A typical application of the INSET statement is to augment a histogram with the sample size, mean, standard deviation, and process capability index  $C_{pk}$ .

Note that the INSET statement by itself does not produce a display and must be used with the CDFPLOT, COMPHISTOGRAM, HISTOGRAM, PPPLOT, PROBPLOT, or QQPLOT statement. \*

You can use options in the INSET statement to

- specify the position of the inset
- specify a header for the inset table
- specify graphical enhancements, such as background colors, text colors, text height, text font, and drop shadows

<sup>\*</sup>In Release 6.12 and in previous releases of SAS/QC software, the keyword GRAPHICS was required in the PROC CAPABILITY statement since the INSET statement only enhances output created on high resolution graphics devices.

## **Getting Started**

This section introduces the INSET statement with examples that illustrate commonly used options. Complete syntax for the INSET statement is presented in the "Syntax" section on page 196, and advanced examples are given in the "Examples" section on page 211.

#### **Displaying Summary Statistics on a Histogram**

See CAPINS1 in the SAS/QC Sample Library In a plant producing copper wire, an important quality characteristic is the torsion strength, measured as the twisting force in pounds per inch necessary to break the wire. The following statements create the SAS data set WIRE, which contains the torsion strengths (STRENGTH) for 50 different wire samples:

```
data wire;
    label strength='Torsion Strength in lb/in';
    input strength @@;
    datalines;
25 25 36 31 26 36 29 37 37 20
34 27 21 35 30 41 33 21 26 26
19 25 14 32 30 29 31 26 22 24
34 33 28 26 43 30 40 32 32 31
25 26 27 34 33 27 33 29 30 31
;
```

A histogram is used to examine the data distribution. For a more complete report, the sample size, minimum value, maximum value, mean, and standard deviation are displayed on the histogram. The following statements illustrate how to inset these statistics:

```
title 'Torsion Strength of Copper Wire';
proc capability data=wire noprint;
   spec lsl=22 llsl=2
      usl=38 lusl=20;
   histogram strength;
   inset n min max mean std;
run;
```

The resulting histogram is displayed in Figure 5.1. The INSET statement immediately follows the plot statement that creates the graphical display (in this case, the HISTOGRAM statement). Specify the keywords for inset statistics (such as N, MIN, MAX, MEAN, and STD) immediately after the word INSET. The inset statistics appear in the order in which you specify the keywords.

A complete list of keywords that you can use with the INSET statement is provided in "Summary of INSET Keywords" on page 198. Note that the set of keywords available for a particular display depends on both the plot statement that precedes the INSET statement and the options that you specify in the plot statement.

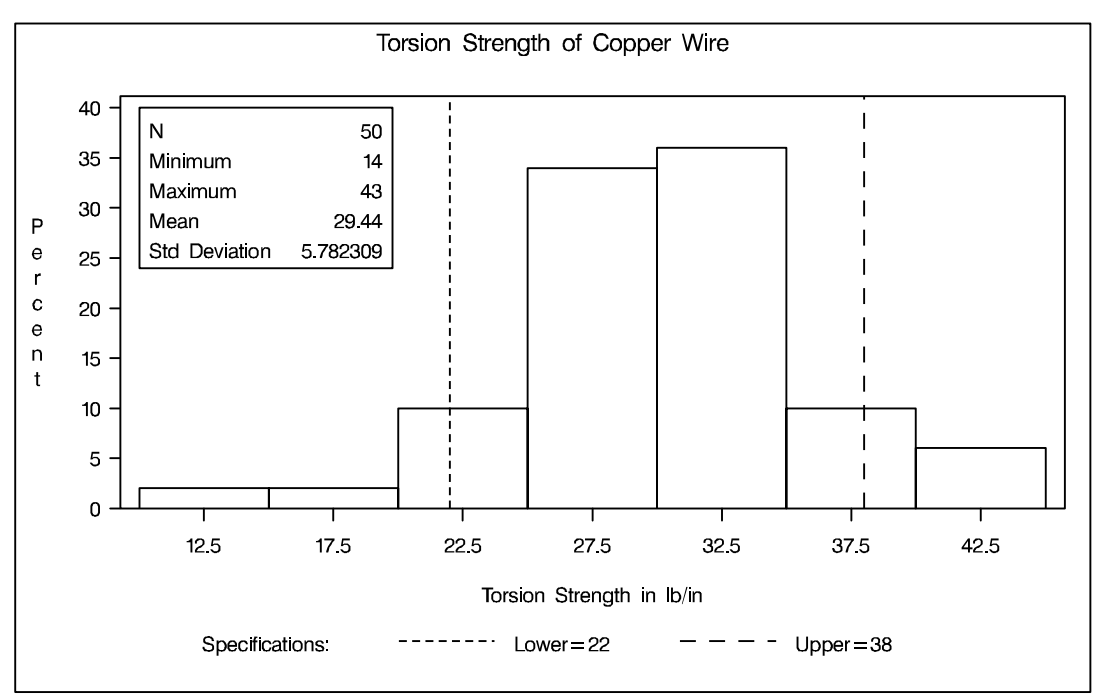

Figure 5.1. A Histogram with an Inset

The following examples illustrate options commonly used for enhancing the appearance of an inset.

### **Formatting Values and Customizing Labels**

By default, each inset statistic is identified with an appropriate label, and each numeric value is printed using an appropriate format. However, you may want to provide your own labels and formats. For example, in Figure 5.1 the default format for the standard deviation prints an excessive number of decimal places. The following statements correct this problem, as well as customizing some of the labels displayed in the inset:

```
See CAPINS1
in the SAS/QC
Sample Library
```

```
proc capability data=wire noprint;
  spec lsl=22 llsl=2
     usl=38 lusl=20;
  histogram strength;
  inset n='Sample Size' min max mean std='Std Dev' (5.2);
run;
```

The resulting histogram is displayed in Figure 5.2. You can provide your own label by specifying the keyword for that statistic followed by an equal sign (=) and the label in quotes. The label can have up to 24 characters.

The format 5.2 specified in parentheses after the keyword STD displays the standard deviation with a field width of five and two decimal places. In general, you can specify any numeric SAS format in parentheses after an inset keyword. You can also specify a format to be used for all the statistics in the INSET statement with the FORMAT= option (see the next example, "Adding a Header and Positioning the Inset"). For more information about SAS formats, refer to *SAS Language Reference: Dictionary*.

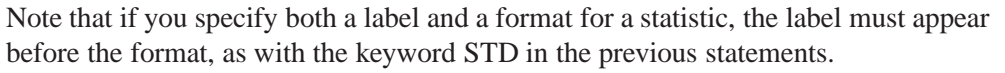

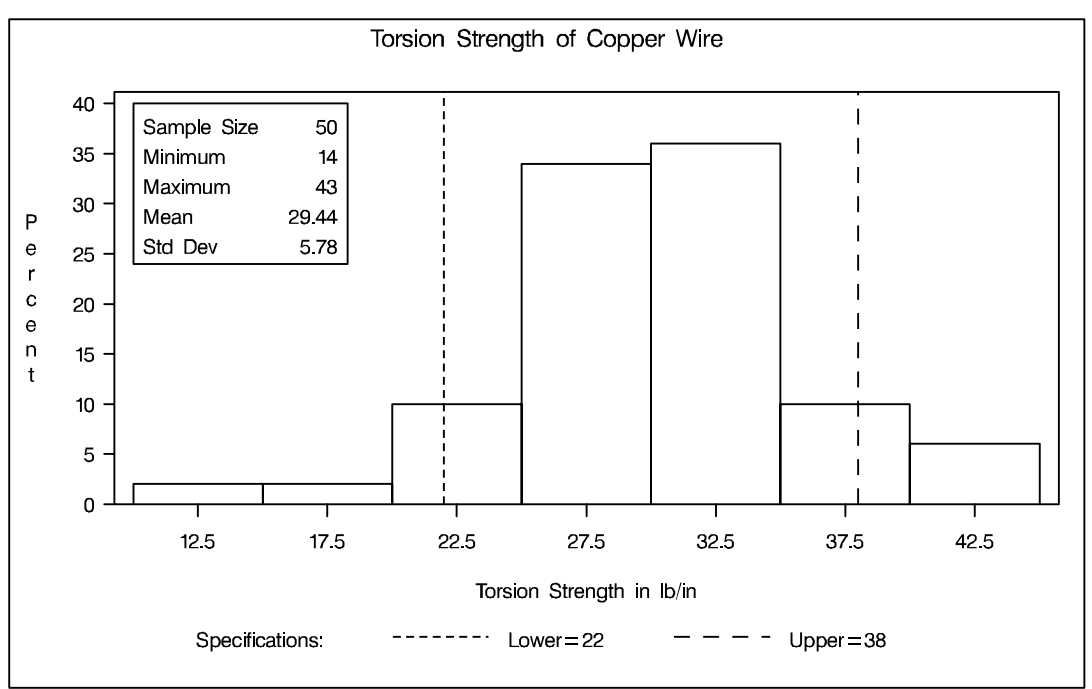

Figure 5.2. Formatting Values and Customizing Labels in an Inset

### Adding a Header and Positioning the Inset

See CAPINS1 in the SAS/QC Sample Library In the previous examples, the inset is displayed in the upper left corner of the plot, the default position for insets added to histograms. You can control the inset position with the POSITION= option. In addition, you can display a header at the top of the inset with the HEADER= option. The following statements create the chart shown in Figure 5.3:

```
proc capability data=wire noprint;
spec lsl=22 llsl=2
usl=38 lusl=20;
histogram strength;
inset n='Sample Size' min max range mode sum mean
std='Std Dev' var stdmean skewness kurtosis
/ format = 6.1
position = rm
header = 'Data Summary';
```

run;

The header (in this case, *Data Summary*) can be up to 40 characters. Note that a long list of inset statistics is requested. Consequently, POSITION=RM is specified to position the inset in the right margin. For more information about positioning, see "Details" on page 207. Also note that the FORMAT= option is used to format all inset statistics. The *options*, such as HEADER=, POSITION=, and FORMAT=, are specified after the slash (/) in the INSET statement. For more details on INSET statement options, see "Dictionary of Options" on page 204.

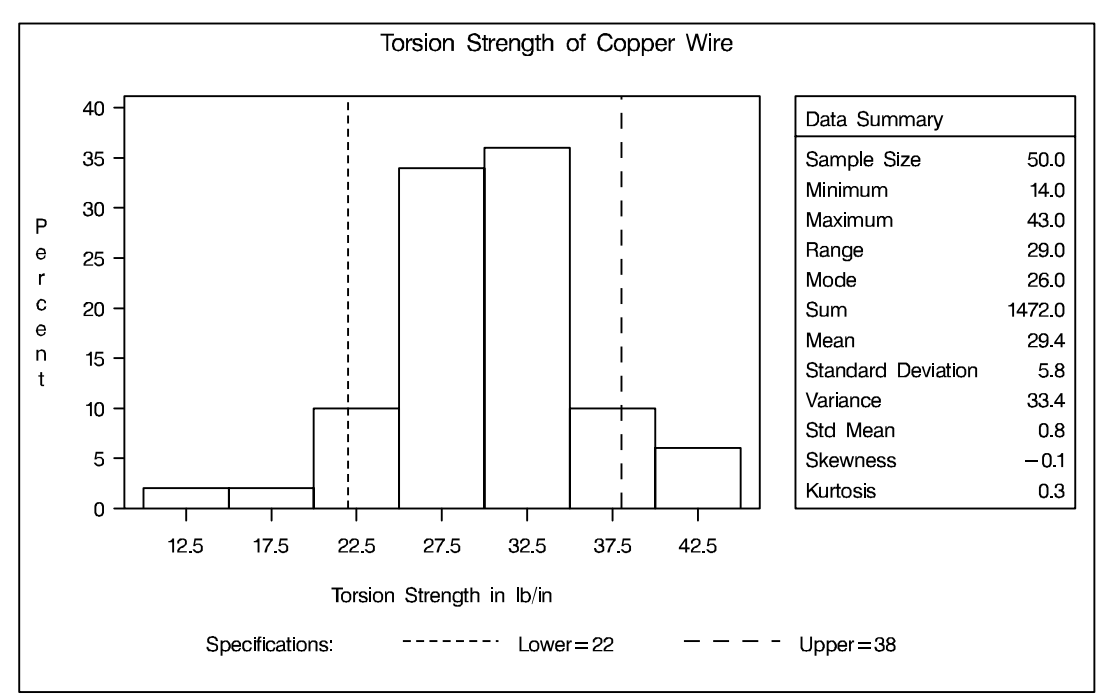

Figure 5.3. Adding a Header and Repositioning the Inset

## **Syntax**

The syntax for the INSET statement is as follows:

**INSET** keyword-list < *I* options >;

You can use any number of INSET statements in the CAPABILITY procedure. Each INSET statement produces an inset and must follow one of the plot statements CDFPLOT, COMPHISTOGRAM, HISTOGRAM, PPPLOT, PROBPLOT, or QQPLOT. The inset appears in all displays produced by the plot statement that immediately precedes it. The statistics are displayed in the order in which they are specified. For example, the following statements produce a cumulative distribution plot with two insets and a histogram with one inset:

```
proc capability data=wire;
    cdfplot strength;
        inset mean std min max n;
        inset p1 p5 p10;
        histogram strength;
            inset var skewness kurtosis;
run;
```

The statistics displayed in an inset are computed for a specific process variable using observations for the current BY group. For example, in the following statements, there are two process variables (STRENGTH and DIAMETER) and a BY variable (BATCH). If there are three different batches (levels of BATCH), then a total of six histograms are produced. The statistics in each inset are computed for a particular variable and batch. The labels in the inset are the same for each histogram.

```
proc capability data=wire2;
   by batch;
   histogram strength diameter / normal;
   inset mean std min max normal(mu sigma);
run;
```

The components of the INSET statement are described as follows.

keyword-list

can include any of the *keywords* listed in "Summary of INSET Keywords" on page 198. Some *keywords* allow *secondary keywords* to be specified in parentheses immediately after the *primary keyword*. Also, some inset statistics are available only if you request plot statements and options for which those statistics are calculated. For example, consider the following statements:

```
proc capability data=wire;
    histogram strength / normal;
    inset mean std normal(ad adpval);
run;
```

The *keywords* MEAN and STD display the sample mean and standard deviation of STRENGTH. The *primary keyword* NORMAL with the *secondary keywords* AD and ADPVAL display the Anderson-Darling goodness-of-fit test statistic and *p*-value in

the inset as well. The statistics specified with the NORMAL keyword are available only because a normal distribution has been fit to the data using the NORMAL option in the HISTOGRAM statement. See the "Summary of INSET Keywords" section, which follows, for a list of available *keywords*.

Typically, you specify *keywords*, to display statistics computed by the CAPABILITY procedure. However, you can also specify the *keyword* DATA= followed by the name of a SAS data set to display customized statistics. This data set must contain two variables:

- a character variable named \_LABEL\_ whose values provide labels for inset entries.
- a variable named \_VALUE\_, which can be either character or numeric, and whose values provide values for inset entries.

The label and value from each observation in the DATA= data set occupy one line in the inset. The position of the DATA= keyword in the keyword list determines the position of its lines in the inset.

By default, inset statistics are identified with appropriate labels, and numeric values are printed using appropriate formats. However, you can provide customized labels and formats. You provide the customized label by specifying the *keyword* for that statistic followed by an equal sign (=) and the label in quotes. Labels can have up to 24 characters. You provide the numeric format in parentheses after the *keyword*. Note that if you specify both a label and a format for a statistic, the label must appear before the format. For an example, see "Formatting Values and Customizing Labels" on page 193.

#### options

appear after the slash (/) and control the appearance of the inset. For example, the following INSET statement uses two appearance *options* (POSITION= and CTEXT=):

inset mean std min max / position=ne ctext=yellow;

The POSITION= option determines the location of the inset, and the CTEXT= option specifies the color of the text of the inset.

See "Summary of Options" on page 204 for a list of all available *options*, and "Dictionary of Options" on page 204 for detailed descriptions. Note the difference between *keywords* and *options*; *keywords* specify the information to be displayed in an inset, whereas *options* control the appearance of the inset.

## Summary of INSET Keywords

#### Summary Statistics and Process Capability Indices

 Table 5.1.
 Summary Statistics

|          | -                                  |
|----------|------------------------------------|
| Ν        | sample size                        |
| SUMWGT   | sum of the weights                 |
| MEAN     | sample mean                        |
| SUM      | sum of the observations            |
| STD      | standard deviation                 |
| VAR      | variance                           |
| SKEWNESS | skewness                           |
| KURTOSIS | kurtosis                           |
| MAX      | largest value                      |
| MIN      | smallest value                     |
| NOBS     | number of observations             |
| RANGE    | range                              |
| MODE     | most frequent value                |
| NMISS    | number of missing values           |
| USS      | uncorrected sum of squares         |
| CSS      | corrected sum of squares           |
| CV       | coefficient of variation           |
| STDMEAN  | standard error of the mean         |
| DATA=    | arbitrary values from SAS-data-set |

#### Table 5.2. Percentile Statistics

| P1     | 1 <sup>st</sup> percentile                   |
|--------|----------------------------------------------|
| P5     | 5 <sup>th</sup> percentile                   |
| P10    | 10 <sup>th</sup> percentile                  |
| Q1     | lower quartile (25 <sup>th</sup> percentile) |
| MEDIAN | median (50 <sup>th</sup> percentile)         |
| Q3     | upper quartile (75 <sup>th</sup> percentile) |
| P90    | 90 <sup>th</sup> percentile                  |
| P95    | 95 <sup>th</sup> percentile                  |
| P99    | 99 <sup>th</sup> percentile                  |
| QRANGE | interquartile range (Q3 - Q1)                |

#### Table 5.3. Test of Normality

| NORMALTEST | test statistic for normality             |
|------------|------------------------------------------|
| PNORMAL    | probability value for the normality test |

#### Table 5.4. Signed Rank Test

| SIGNRANK | signed rank statistic                      |
|----------|--------------------------------------------|
| PROBS    | probability value for the signed rank test |

| СР     | capability index $C_p$                 |
|--------|----------------------------------------|
| CPLCL  | lower confidence limit for $C_p$       |
| CPUCL  | upper confidence limit for $C_p$       |
| СРК    | capability index $C_{pk}$              |
| CPKLCL | lower confidence limit for $C_{pk}$    |
| CPKUCL | upper confidence limit for $C_{pk}$    |
| CPL    | capability index CPL                   |
| CPM    | capability index $C_{pm}$              |
| CPMLCL | lower confidence limit for $C_{pm}$    |
| CPMUCL | upper confidence interval for $C_{pm}$ |
| CPU    | capability index CPU                   |
| К      | capability index K                     |

Table 5.5. Capability Indices and Confidence Limits

| Table 5.6. | Specification | Limits and | Related | Information |
|------------|---------------|------------|---------|-------------|
|            |               |            |         |             |

| LSL    | lower specification limit                                                                          |
|--------|----------------------------------------------------------------------------------------------------|
| USL    | upper specification limit                                                                          |
| TARGET | target value                                                                                       |
| PCTGTR | percent of nonmissing observations that exceed the upper specification limit                       |
| PCTLSS | percent of nonmissing observations that are less than<br>the lower specification limit             |
| PCTBET | percent of nonmissing observations between the upper<br>and lower specification limits (inclusive) |

```
Table 5.7.Student's t-Test
```

| Т     | statistic for Student's t-test         |
|-------|----------------------------------------|
| PROBT | probability value for Student's t-test |

#### Statistics Available with Parametric Density Estimates

You can request parametric density estimates with all plot statements in the CAPABILITY procedure (CDFPLOT, COMPHISTOGRAM, HISTOGRAM, PPPLOT, PROBPLOT, and QQPLOT). You can display parameters and statistics associated with these estimates in an inset by specifying a distribution keyword followed by secondary keywords in parentheses. For example, the following statements create a histogram for STRENGTH with a fitted exponential density curve:

```
proc capability data=wire;
    histogram strength / exp;
    inset exp(sigma theta);
run;
```

The secondary keywords SIGMA and THETA for the EXP distribution keyword request an inset displaying the values of the exponential scale parameter  $\sigma$  and threshold

parameter  $\theta$ . You must request the distribution option in the plot statement to display the corresponding distribution statistics in an inset. Specifying a distribution keyword with no secondary keywords produces an inset displaying the full set of parameters for that distribution. See Output 5.1.1 on page 211 for an example of an inset with statistics from a fitted normal curve.

The following table describes the available distribution keywords. Note that some keywords are not available with all plot statements.

| Keyword     | Distribution        | Plot Statement Availability |
|-------------|---------------------|-----------------------------|
| BETA        | beta                | all except COMPHISTOGRAM    |
| EXPONENTIAL | exponential         | all except COMPHISTOGRAM    |
| GAMMA       | gamma               | all except COMPHISTOGRAM    |
| LOGNORMAL   | lognormal           | all except COMPHISTOGRAM    |
| NORMAL      | normal              | all plot statements         |
| SB          | Johnson $S_B$       | all except COMPHISTOGRAM    |
| SU          | Johnson $S_U$       | all except COMPHISTOGRAM    |
| WEIBULL     | Weibull             | all except COMPHISTOGRAM    |
| WEIBULL2    | 2-parameter Weibull | PROBPLOT and QQPLOT         |

Table 5.8. Density Estimation Primary Keywords

Table 5.9 through Table 5.17 list the secondary keywords available with each distribution keyword listed in Table 5.8. In many cases, aliases can be used (for example, ALPHA in place of SHAPE1).

| Table 5.9. | Secondary | Keywords | Available | with th | e BETA | Keyword |
|------------|-----------|----------|-----------|---------|--------|---------|
|------------|-----------|----------|-----------|---------|--------|---------|

| Secondary Keyword | Alias     | Description                        |
|-------------------|-----------|------------------------------------|
| ALPHA             | SHAPE1    | first shape parameter $\alpha$     |
| BETA              | SHAPE2    | second shape parameter $\beta$     |
| SIGMA             | SCALE     | scale parameter $\sigma$           |
| THETA             | THRESHOLD | lower threshold parameter $\theta$ |

| Table 5.10. | Secondary Keywords Available with the EXP Keywo | ord |
|-------------|-------------------------------------------------|-----|
|-------------|-------------------------------------------------|-----|

| Secondary Keyword | Alias     | Description                  |
|-------------------|-----------|------------------------------|
| SIGMA             | SCALE     | scale parameter $\sigma$     |
| THETA             | THRESHOLD | threshold parameter $\theta$ |

| Table 5.11. | Secondary | Keywords | Available wi | ith the | GAMMA I | Keyword |
|-------------|-----------|----------|--------------|---------|---------|---------|
|-------------|-----------|----------|--------------|---------|---------|---------|

| Secondary Keyword | Alias     | Description                  |
|-------------------|-----------|------------------------------|
| ALPHA             | SHAPE     | shape parameter $\alpha$     |
| SIGMA             | SCALE     | scale parameter $\sigma$     |
| THETA             | THRESHOLD | threshold parameter $\theta$ |

| Secondary Keyword | Alias     | Description                  |
|-------------------|-----------|------------------------------|
| SIGMA             | SHAPE     | shape parameter $\sigma$     |
| THETA             | THRESHOLD | threshold parameter $\theta$ |
| ZETA              | SCALE     | scale parameter $\zeta$      |

 Table 5.12.
 Secondary Keywords Available with the LOGNORMAL Keyword

 Table 5.13.
 Secondary Keywords Available with the NORMAL Keyword

| Secondary Keyword | Alias | Description              |
|-------------------|-------|--------------------------|
| MU                | MEAN  | mean parameter $\mu$     |
| SIGMA             | STD   | scale parameter $\sigma$ |

 Table 5.14.
 Secondary Keywords Available with the SB Keyword

| Secondary Keyword | Alias     | Description                  |
|-------------------|-----------|------------------------------|
| DELTA             |           | shape parameter $\delta$     |
| GAMMA             |           | shape parameter $\gamma$     |
| SIGMA             | SHAPE     | scale parameter $\sigma$     |
| THETA             | THRESHOLD | threshold parameter $\theta$ |

Table 5.15. Secondary Keywords Available with the SU Keyword

| Secondary Keyword | Alias | Description                 |
|-------------------|-------|-----------------------------|
| DELTA             |       | shape parameter $\delta$    |
| GAMMA             |       | shape parameter $\gamma$    |
| SIGMA             | SHAPE | scale parameter $\sigma$    |
| THETA             |       | location parameter $\theta$ |

Table 5.16. Secondary Keywords Available with the WEIBULL Keyword

| Secondary Keyword | Alias     | Description                  |
|-------------------|-----------|------------------------------|
| С                 | SHAPE     | shape parameter $c$          |
| SIGMA             | SCALE     | scale parameter $\sigma$     |
| THETA             | THRESHOLD | threshold parameter $\theta$ |

Table 5.17. Secondary Keywords Available with the WEIBULL2 Keyword

| Secondary Keyword | Alias     | Description                      |
|-------------------|-----------|----------------------------------|
| С                 | SHAPE     | shape parameter $c$              |
| SIGMA             | SCALE     | scale parameter $\sigma$         |
| THETA             | THRESHOLD | known lower threshold $\theta_0$ |

The secondary keywords listed in Table 5.18 can be used with any distribution keyword but *only* with the HISTOGRAM and COMPHISTOGRAM plot statements.

| Secondary Keyword | Description                                                     |
|-------------------|-----------------------------------------------------------------|
| СР                | capability index $C_p$                                          |
| СРК               | capability index $C_{pk}$                                       |
| CPL               | capability index CPL                                            |
| СРМ               | capability index $C_{pm}$                                       |
| CPU               | capability index CPU                                            |
| ESTPCTLSS         | estimated percentage less than the lower specification limit    |
| ESTPCTGTR         | estimated percentage greater than the upper specification limit |
| К                 | capability index K                                              |

Table 5.18. Statistics Computed from Any Parametric Density Estimate

The secondary keywords listed in Table 5.19 can be used with any distribution keyword but *only* with the HISTOGRAM plot statement (see Example 5.1 on page 211).

Table 5.19. Goodness-of-Fit Statistics for Fitted Curves

| Secondary Keyword | Description                                |
|-------------------|--------------------------------------------|
| CHISQ             | chi-square statistic                       |
| DF                | degrees of freedom for the chi-square test |
| PCHISQ            | probability value for the chi-square test  |
| AD                | Anderson-Darling EDF test statistic        |
| ADPVAL            | Anderson-Darling EDF test <i>p</i> -value  |
| CVM               | Cramér-von Mises EDF test statistic        |
| CVMPVAL           | Cramér-von Mises EDF test p-value          |
| KSD               | Kolmogorov-Smirnov EDF test statistic      |
| KSDPVAL           | Kolmogorov-Smirnov EDF test p-value        |

Table 5.20 lists primary keywords available only with the HISTOGRAM and COM-PHISTOGRAM plot statements. These keywords display fill areas on a histogram. If you fit a parametric density on a histogram and request that the area under the curve be filled, these keywords display the percentage of the distribution area that lies below the lower specification limit, between the specification limits, or above the upper specification limit. If you do not fill the area beneath a parametric density estimate, these keywords display the observed proportion of observations (that is, the area in the bars of the histogram).

You should use these options with the FILL, CFILL=, and PFILL= options in the HISTOGRAM and COMPHISTOGRAM statements and with the CLEFT=, CRIGHT=, PLEFT=, and PRIGHT= options in the SPEC statements. See Output 5.2.1 on page 213 for an example.

Table 5.20.Curve Area Keywords

| Keyword    | Alias  | Description                              |
|------------|--------|------------------------------------------|
| BETWEENPCT | BETPCT | area between the specification limits    |
| LSLPCT     |        | area below the lower specification limit |
| USLPCT     |        | area above the upper specification limit |

#### Statistics Available with Nonparametric Kernel Density Estimates

You can request nonparametric kernel density estimates with the HISTOGRAM and COMPHISTOGRAM plot statements. You can display statistics associated with these estimates by specifying a kernel density keyword followed by secondary keywords in parentheses. For example, the following statements create a histogram for STRENGTH with a fitted kernel density estimate:

```
proc capability data=wire;
    histogram strength / kernel;
    inset kernel(c amise);
run;
```

The secondary keywords C and AMISE for the KERNEL keyword display the values of the standardized bandwidth c and the approximate mean integrated square error.

Note that you can specify up to five kernel density estimates on a single histogram. If you specify multiple kernel density estimates, you can request inset statistics for all of the estimates with the KERNEL keyword, or you can display inset statistics for individual curves with KERNEL*n* keywords, as in the following example:

```
proc capability data=wire;
    histogram strength / kernel(c = 1 2 3);
    inset kernel2(c) kernel3(c);
run;
```

Three kernel density estimates are displayed on the histogram, but the inset displays the value of c only for the second and third estimates.

Table 5.21 lists the kernel density keywords. Table 5.22 lists the available secondary keywords.

| Keyword | Description                                                                                              |
|---------|----------------------------------------------------------------------------------------------------|
| KERNEL  | displays statistics for all kernel estimates                                                             |
| KERNELn | displays statistics for only the $n^{\text{th}}$ kernel density estimate $n = 1, 2, 3, 4, \text{ or } 5$ |

| Table 5.21. | Kernel Density | Estimate | Primary | Keywords |
|-------------|----------------|----------|---------|----------|
|-------------|----------------|----------|---------|----------|

|  | Table 5.22. | Secondary Ke | eywords Available | with the KERN | <b>VEL Keyword</b> |
|--|-------------|--------------|-------------------|---------------|--------------------|
|--|-------------|--------------|-------------------|---------------|--------------------|

| Secondary Keyword | Description                                                                                |
|-------------------|--------------------------------------------------------------------------------------------|
| TYPE              | kernel type: normal, quadratic, or triangular                                              |
| BANDWIDTH         | bandwidth $\lambda$ for the density estimate                                               |
| BWIDTH            | alias for BANDWIDTH                                                                        |
| С                 | standardized bandwidth $c$ for the density estimate:                                       |
|                   | $c = \frac{\lambda}{Q}n^{\frac{1}{5}}$ where $n =$ sample size, $\lambda =$ bandwidth, and |
|                   | Q = interquartile range                                                                    |
| AMISE             | approximate mean integrated square error (MISE) for the                                    |
|                   | kernel density                                                                             |

## **Summary of Options**

The following table lists the INSET statement options. For complete descriptions, see "Dictionary of Options," which follows this section.

| CFILL=color   BLANK    | specifies color of inset background                                                 |
|------------------------|-------------------------------------------------------------------------------------|
| CFILLH=color           | specifies color of header background                                                |
| CFRAME=color           | specifies color of frame                                                            |
| CHEADER=color          | specifies color of header text                                                      |
| CSHADOW=color          | specifies color of drop shadow                                                      |
| CTEXT=color            | specifies color of inset text                                                       |
| DATA                   | specifies data units for $POSITION=(x, y)$ coordinates                              |
| FONT=font              | specifies font of text                                                              |
| FORMAT=format          | specifies format of values in inset                                                 |
| HEADER='quoted string' | specifies header text                                                               |
| HEIGHT=value           | specifies height of inset text                                                      |
| NOFRAME                | suppresses frame around inset                                                       |
| POSITION=position      | specifies position of inset                                                         |
| REFPOINT=BR BL TR TL   | specifies reference point of inset positioned<br>with $POSITION=(x, y)$ coordinates |

Table 5.23. INSET Options

### **Dictionary of Options**

The following entries provide detailed descriptions of options for the INSET statement. Terms used in this section are illustrated in Figure 5.4.

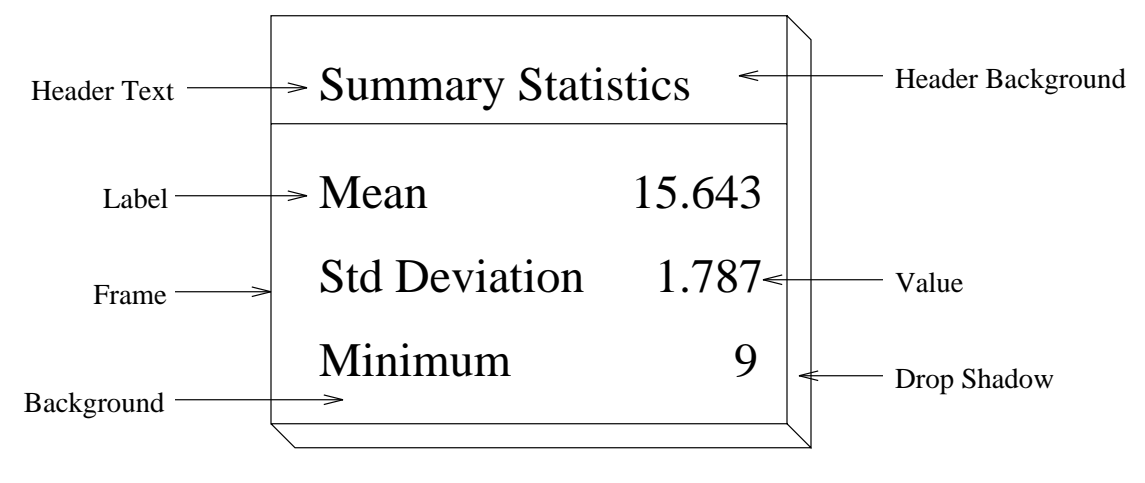

Figure 5.4. The Inset

#### CFILL=color | BLANK

specifies the color of the background (including the header background if you do not specify the CFILLH= option). See Output 5.1.1 on page 211 for an example.

If you do not specify the CFILL= option, then by default, the background is empty. This means that items that overlap the inset (such as curves, histogram bars, or specification limits) show through the inset. If you specify any value for the CFILL= option, then overlapping items no longer show through the inset. Specify CFILL=BLANK to leave the background uncolored and also to prevent items from showing through the inset.

#### **CFILLH=**color

specifies the color of the header background. By default, if you do not specify a CFILLH= color, the CFILL= color is used.

#### **CFRAME**=color

specifies the color of the frame. By default, the frame is the same color as the axis of the plot.

#### **CHEADER**=color

specifies the color of the header text. By default, if you do not specify a CHEADER= color, the CTEXT= color is used.

#### CSHADOW=color

#### CS=color

specifies the color of the drop shadow. See Output 5.2.1 on page 213 for an example. By default, if you do not specify the CSHADOW= option, a drop shadow is not displayed.

#### **CTEXT=**color

#### CT=color

specifies the color of the text. By default, the inset text color is the same as the other text on the plot.

#### DATA

specifies that data coordinates are to be used in positioning the inset with the POSI-TION= option. The DATA option is available only when you specify POSITION= (x, y), and it must be placed immediately after the coordinates (x, y). For details, see the entry for the POSITION= option or "Positioning the Inset Using Coordinates" on page 208. See Figure 5.7 on page 209 for an example.

#### FONT=font

specifies the font of the text. By default, the font is SIMPLEX if the inset is located in the interior of the plot, and the font is the same as the other text displayed on the plot if the inset is located in the exterior of the plot.

#### FORMAT=format

specifies a format for all the values displayed in an inset. If you specify a format for a particular statistic, then this format overrides the format you specified with the FORMAT= option. See Figure 5.3 on page 195 or Output 5.1.1 on page 211 for an example.

#### **HEADER=** 'string'

specifies the header text. The *string* cannot exceed 40 characters. If you do not specify the HEADER= option, no header line appears in the inset. If all the keywords listed in the INSET statement are secondary keywords corresponding to a fitted curve on a histogram, a default header is displayed that indicates the distribution and identifies the curve. See Figure 5.3 on page 195 for an example of a specified header and Output 5.1.1 on page 211 for an example of the default header for a fitted normal curve.

#### **HEIGHT=***value*

specifies the height of the text.

#### NOFRAME

suppresses the frame drawn around the text.

#### **POSITION=**position

#### **POS=**position

determines the position of the inset. The *position* can be a compass point keyword, a margin keyword, or a pair of coordinates (x, y). You can specify coordinates in axis percent units or axis data units. For more information, see "Details" on page 207. By default, POSITION=NW, which positions the inset in the upper left (northwest) corner of the display.

#### REFPOINT=BR | BL | TR | TL

#### RP=BR | BL | TR | TL

specifies the reference point for an inset that is positioned by a pair of coordinates with the POSITION= option. Use the REFPOINT= option with POSITION= coordinates. The REFPOINT= option specifies which corner of the inset frame you want positioned at coordinates (x, y). The keywords BL, BR, TL, and TR represent bottom left, bottom right, top left, and top right, respectively. See Figure 5.8 on page 210 for an example. The default is REFPOINT=BL.

If you specify the position of the inset as a compass point or margin keyword, the REFPOINT= option is ignored. For more information, see "Positioning the Inset Using Coordinates" on page 208.

## Details

This section provides details on three different methods of positioning the inset using the POSITION= option. With the POSITION= option, you can specify

- compass points
- keywords for margin positions
- coordinates in data units or percent axis units

### **Positioning the Inset Using Compass Points**

You can specify the eight compass points N, NE, E, SE, S, SW, W, and NW as keywords for the POSITION= option. The following statements create the display in Figure 5.5, which demonstrates all eight compass positions. The default is NW.

See CAPINS2 in the SAS/QC Sample Library

```
proc capability data=wire;
   histogram strength / cfill=gray;
   inset n
               / cfill=blank header='Position = NW' pos=nw;
   inset mean / cfill=blank header='Position = N '
                                                    pos=n ;
   inset sum
             / cfill=blank header='Position = NE' pos=ne;
               / cfill=blank header='Position = E '
   inset max
                                                    pos=e ;
   inset min
               / cfill=blank header='Position = SE'
                                                    pos=se;
   inset nobs / cfill=blank header='Position = S '
                                                    pos=s ;
   inset range / cfill=blank header='Position = SW' pos=sw;
   inset mode / cfill=blank header='Position = W ' pos=w ;
run;
```

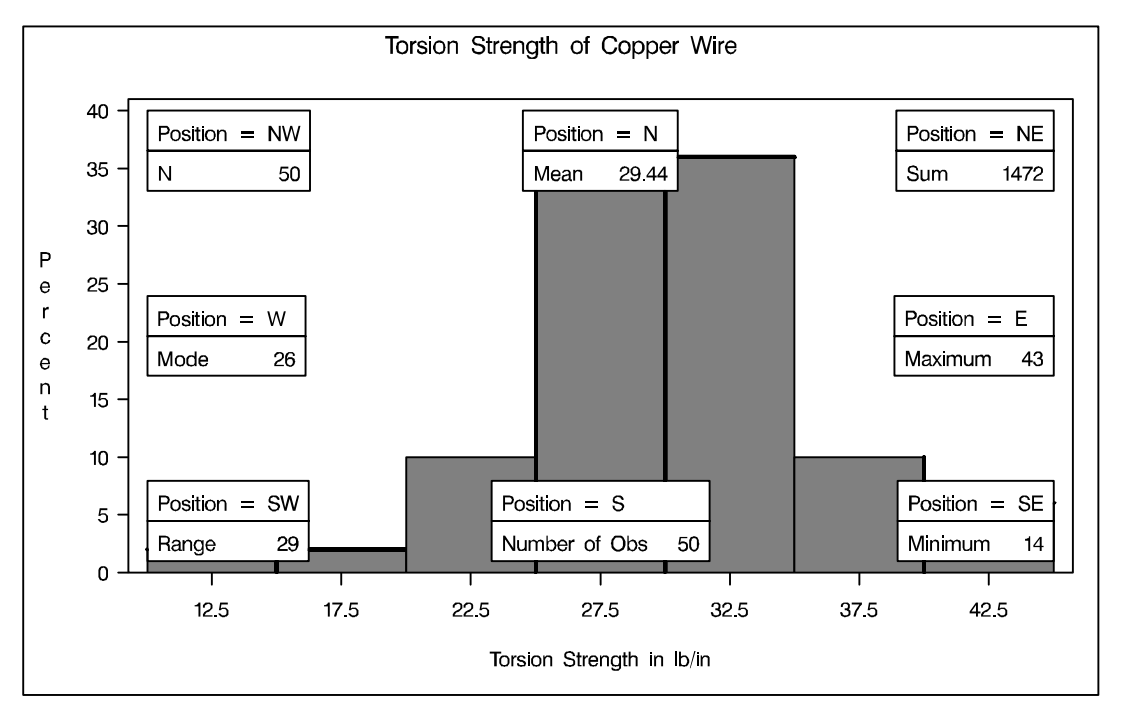

Figure 5.5. Insets Positioned Using Compass Points

## Positioning the Inset in the Margins

You can also position the inset in one of the four margins surrounding the plot area using the margin keywords LM, RM, TM, or BM, as illustrated in Figure 5.6.

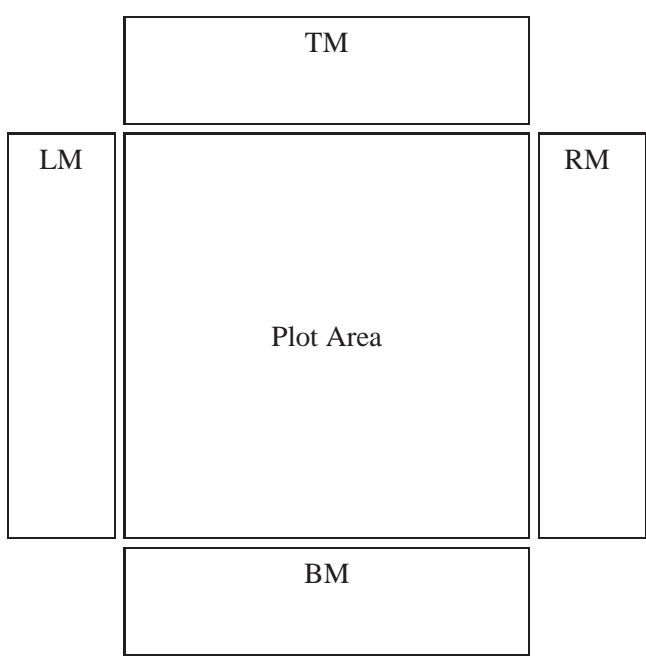

Figure 5.6. Positioning Insets in the Margins

For an example of an inset placed in the right margin, see Figure 5.3 on page 195. Margin positions are recommended if a large number of statistics are listed in the INSET statement. If you attempt to display a lengthy inset in the interior of the plot, it is likely that the inset will collide with the data display.

### **Positioning the Inset Using Coordinates**

You can also specify the position of the inset with coordinates: POSITION = (x, y). The coordinates can be given in axis percent units (the default) or in axis data units.

#### Data Unit Coordinates

| See CAPINS2    |  |
|----------------|--|
| in the SAS/QC  |  |
| Sample Library |  |

If you specify the DATA option immediately following the coordinates, the inset is positioned using axis data units. For example, the following statements place the bottom left corner of the inset at 12.5 on the horizontal axis and 10 on the vertical axis:

```
proc capability data=wire;
    histogram strength / cfill=gray;
    inset n / header = 'Position=(12.5,10)'
        position = (12.5,10) data;
run;
```

The histogram is displayed in Figure 5.7. By default, the specified coordinates determine the position of the bottom left corner of the inset. You can change this reference point with the REFPOINT= option, as in the next example.

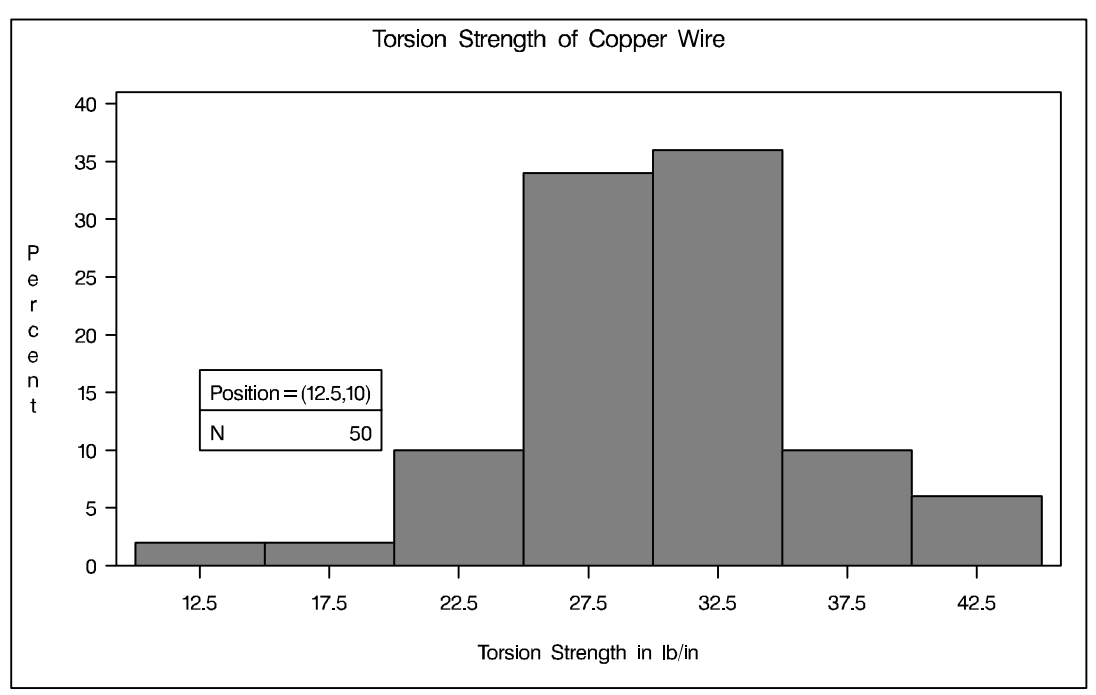

Figure 5.7. Inset Positioned Using Data Unit Coordinates

#### Axis Percent Unit Coordinates

If you do not use the DATA option, the inset is positioned using axis percent units. The coordinates of the bottom left corner of the display are (0, 0), while the upper right corner is (100, 100). For example, the following statements create a histogram with two insets, both positioned using coordinates in axis percent units:

See CAPINS2 in the SAS/QC Sample Library

```
proc capability data=wire;
histogram strength / cfill=gray;
inset min / position = (5,25)
header = 'Position=(5,25)'
refpoint = tl;
inset max / position = (95,95)
header = 'Position=(95,95)'
refpoint = tr;
run;
```

The display is shown in Figure 5.8. Notice that the REFPOINT= option is used to determine which corner of the inset is to be placed at the coordinates specified with the POSITION= option. The first inset has REFPOINT=TL, so the top left corner of the inset is positioned 5% of the way across the horizontal axis and 25% of the way up the vertical axis. The second inset has REFPOINT=TR, so the top right corner of the inset is positioned 95% of the way across the horizontal axis and 95% of the way up the vertical axis. Note also that coordinates in axis percent units must be *between* 0 and 100.

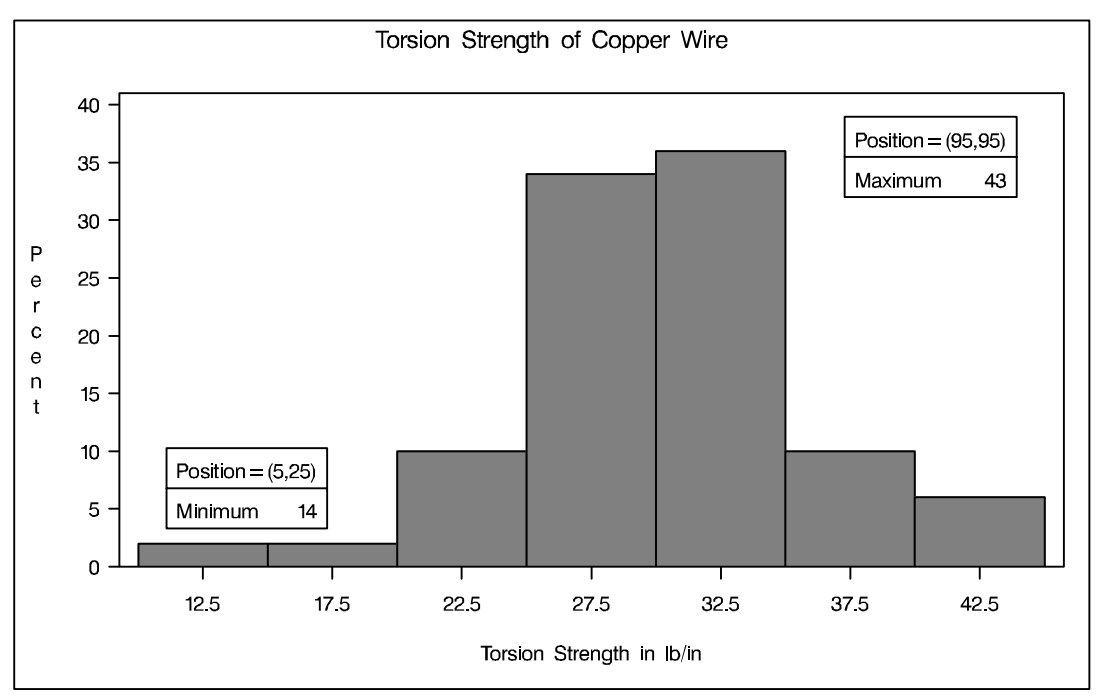

Figure 5.8. Inset Positioned Using Axis Percent Unit Coordinates

## Examples

This section provides advanced examples using the INSET statement.

### Example 5.1. Inset for Goodness-of-Fit Statistics

This example fits a normal curve to the torsion strength data used in the "Getting Started" section on page 192. The following statements fit a normal curve and request an inset summarizing the fitted curve with the mean, the standard deviation, and the Anderson-Darling goodness-of-fit test:

See CAPINS3 in the SAS/QC Sample Library

The resulting histogram is displayed in Output 5.1.1. The NOCURVELEGEND option in the HISTOGRAM statement suppresses the default legend for curve parameters.

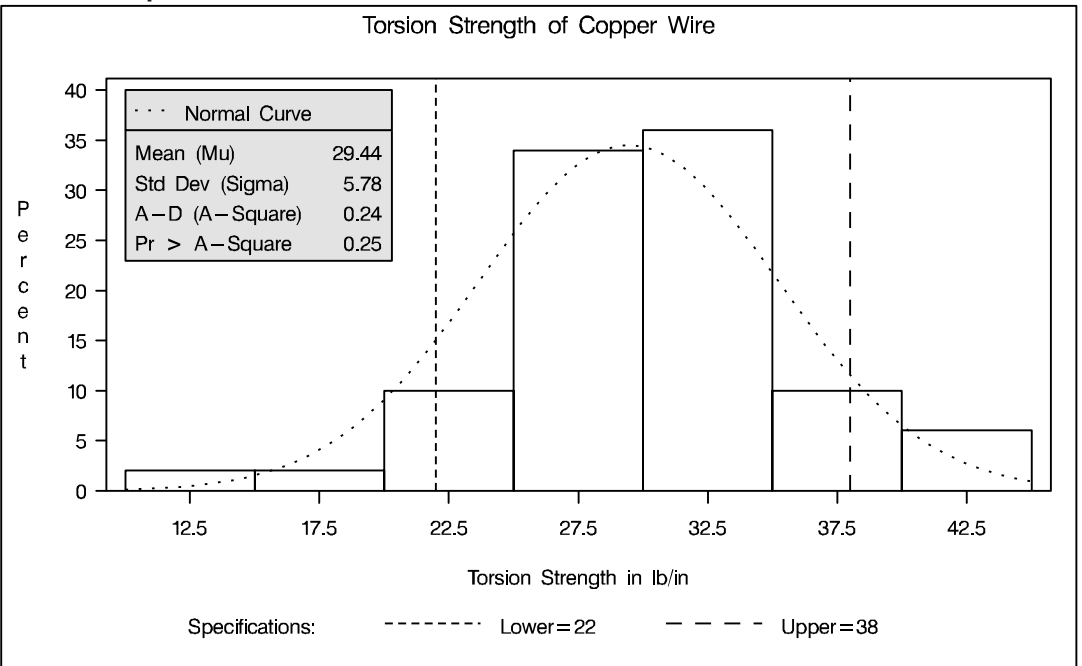

Output 5.1.1. Inset Table with Normal Curve Information

### Example 5.2. Inset for Areas Under a Fitted Curve

See CAPINS4 in the SAS/QC Sample Library You can use the INSET keywords LSLPCT, USLPCT, and BETWEENPCT to inset legends for areas under histogram bars or fitted curves. The following statements create a histogram with an inset legend for the shaded area under the fitted normal curve to the left of the lower specification limit:

The histogram is displayed in Output 5.2.1. The LSLPCT keyword in the INSET statement requests a legend for the area under the curve to the left of the lower specification limit. The CLEFT= option is used to fill the area under the normal curve to the left of the line, and the CFILL= color is used to fill the remaining area. If the FILL *normal-option* were not specified, the CLEFT= and CFILL= colors would be applied to the corresponding areas under the histogram, not the normal curve, and the inset box would reflect the area under the histogram bars.

You can use the USLPCT keyword in the INSET statement to request a legend for the area to the right of an upper specification limit, and you can use the BETWEEN-PCT keyword to request a legend for the area between the lower and upper limits. By default, the legend requested with each of the keywords LSLPCT, USLPCT, and BE-TWEENPCT displays a rectangle that matches the color of the corresponding area. You can substitute a customized label for each rectangle by specifying the keyword followed by an equal sign (=) and the label in quotes.

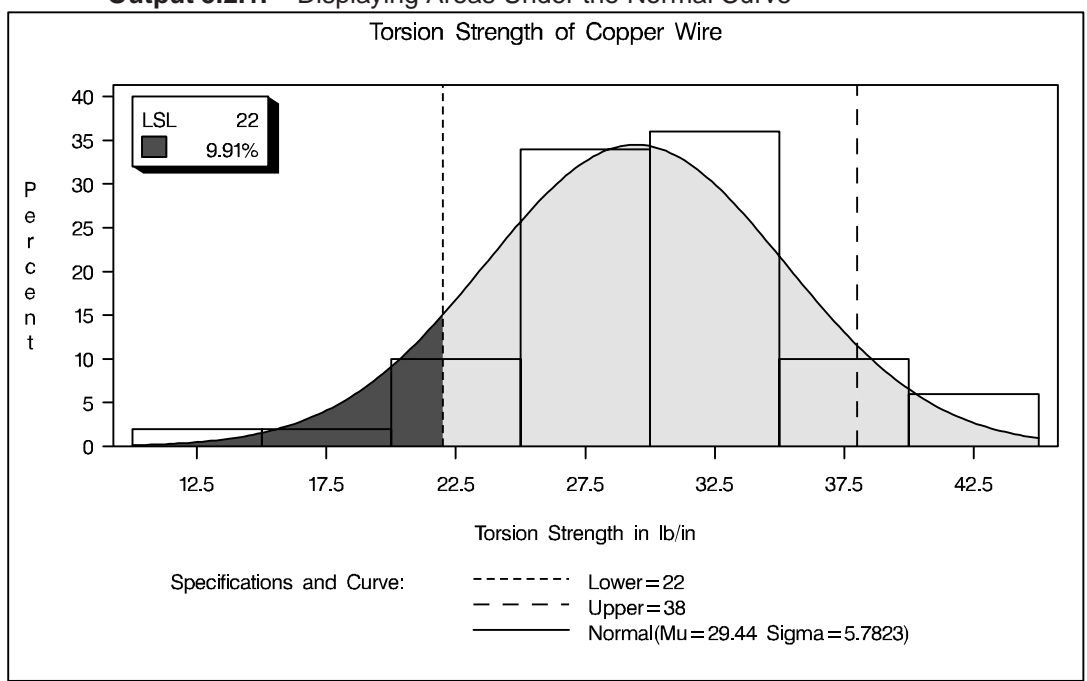

Output 5.2.1. Displaying Areas Under the Normal Curve

The correct bibliographic citation for this manual is as follows: SAS Institute Inc., *SAS/QC<sup>®</sup> User's Guide, Version 8*, Cary, NC: SAS Institute Inc., 1999. 1994 pp.

#### SAS/QC<sup>®</sup> User's Guide, Version 8

Copyright © 1999 SAS Institute Inc., Cary, NC, USA.

ISBN 1-58025-493-4

All rights reserved. Printed in the United States of America. No part of this publication may be reproduced, stored in a retrieval system, or transmitted, by any form or by any means, electronic, mechanical, photocopying, or otherwise, without the prior written permission of the publisher, SAS Institute Inc.

**U.S. Government Restricted Rights Notice.** Use, duplication, or disclosure of the software by the government is subject to restrictions as set forth in FAR 52.227–19 Commercial Computer Software-Restricted Rights (June 1987).

SAS Institute Inc., SAS Campus Drive, Cary, North Carolina 27513.

1st printing, October 1999

 $SAS^{\circledast}$  and all other SAS Institute Inc. product or service names are registered trademarks or trademarks of SAS Institute in the USA and other countries.  $^{\circledast}$  indicates USA registration.

 $IBM^{\circledast}, ACF/VTAM^{\circledast}, AIX^{\circledast}, APPN^{\circledast}, MVS/ESA^{\circledast}, OS/2^{\circledast}, OS/390^{\circledast}, VM/ESA^{\circledast}, and VTAM^{\circledast}$  are registered trademarks or trademarks of International Business Machines Corporation.  $^{\circledast}$  indicates USA registration.

Other brand and product names are registered trademarks or trademarks of their respective companies.

The Institute is a private company devoted to the support and further development of its software and related services.